| Anleitung Prüfung                                                                                                    | Login mit y-Nummer<br>und Passwort |                                                                                                    |                                                                                           |  |
|----------------------------------------------------------------------------------------------------|------------------------------------|----------------------------------------------------------------------------------------------------|-------------------------------------------------------------------------------------------|--|
|                                                                                                    |                                    |                                                                                                    |                                                                                           |  |
| Technische<br>Universität<br>Braunschweig                                                                                                    |                                    | Benutzerkennung<br>Bewerber: Zugangso                                                                                                    | Passwort Annelden 🖉 🗖                                                                     |  |
|                                                                                                    | Sie befinden sich im               | Modus: Customizing / Development                                                                                                    |                                                                                           |  |
| Startseite Studienangebot E-Mail-Verifikation                                                                                                    |                                    |                                                                                                    |                                                                                           |  |
| UataDictionary bearbeiten                                                                                                    |                                    |                                                                                                    |                                                                                           |  |
| Toconnect - Inr Hochschulportal an der TO B                                                                                                    | raunschweig                        |                                                                                                    |                                                                                           |  |
| Startseite Bewerber*innen Studierende Mitar                                                                                                    | beitende Login                     |                                                                                                    |                                                                                           |  |
| Portalauswahl                                                                                                    |                                    | Wichtiger Hinweis:                                                                                                    |                                                                                           |  |
| Bewerber*innen         Seit dem 02.12.2022 sind in TUconnect neue Funktionen im Bereich Prüfungsmanagement für und Mitarbeitende freigeschaltet.         Seit dem 02.12.2022 sind in TUconnect neue Funktionen im Bereich Prüfungsmanagement für und Mitarbeitende freigeschaltet.         Sollten technische Probleme auftreten, senden Sie uns bitte eine E-Mail an it-service-desk@tu-braunschweig.de. Wir werden Ihre Anfrage dann schnellstmöglich bearbeit |                                    |                                                                                                    |                                                                                           |  |
| Studierende<br>Sie studieren bereits bei uns und möchten die<br>Studierendenfunktionen nutzen oder sich für<br>einen Studiengang bewerben.                                                                                                    |                                    | Beachten Sie bitte, dass aufgrund des derzeit erhöhten Aufkomm<br>dauert als sonst üblich. Unter Umständen fehlen in der Ansicht au<br>wechseln Sie auf die Desktopansicht in Ihrem Browser. | ens an Anfragen die Bearbeitung ggf. länger<br>Jf Mobilgeräten einzelne Menüpunkte. Bitte |  |
| Mitarbeitende                                                                                                    |                                    | Vielen Dank für Ihr Verständnis!                                                                                                    |                                                                                           |  |
| Sie arbeiten an der TU Braunschweig und haben<br>eine entsprechende Rolle im Portal.                                                                                                    |                                    | Willkommen                                                                                                    |                                                                                           |  |
|                                                                                                    |                                    | Herzlich willkommen bei TUconnect, dem Hochschulportal                                                                                                    | der TU Braunschweig.                                                                      |  |
|                                                                                                    |                                    | Als <b>Bewerber*in</b> können Sie sich unter dem Reiter <u>Bewerber*inn</u><br>TU Braunschweig durchführen.                                                                                  | en registrieren und Ihre Bewerbung an der                                                 |  |
|                                                                                                    |                                    | Als <b>Studierende</b> können Sie sich nach dem Login mit Ihrer y-Num<br>erhalten dort unkomplizierten Zugriff auf verschiedene Funktione<br>Ihr Studium.                                    | mer Ihre persönliche Startseite gestalten und<br>en, Informationen und Dokumente rund um  |  |

"Mein Studium" → "Studienplaner mit Modulplan" gibt Übersicht zu Modulen, geplanten und angemeldeten Prüfungen und zur Studienstruktur.

| <b>=</b> ô              | ★ Technische<br>Universität<br>Braunschweig Menü durchsuchen                                                                                             | • | ٥ | ٠ | ] 30 | ₽ |
|-------------------------|----------------------------------------------------------------------------------------------------|---|---|---|------|---|
|                         | Sie befinden sich im Modus: Customizing / Development                                                                                                    |   |   |   |      |   |
| Startseite              | <u>Mein Studium</u> Studienang bot Organisation Benutzer-Informationen                                                                                   |   |   |   |      |   |
| DataDi<br>Sie sind bier | Studienplaner mit Modulplan en anzeigen                                                                                                    |   |   |   |      |   |
| Main Ct                 | Module vormerken, Veranstaltungen belegen und Prüfungen anmelden                                                                                         |   |   |   |      |   |
| wein stu                | Leistungen                                                                                                    |   |   |   |      |   |
|                         | Studienservice                                                                                                    |   |   |   |      |   |
| 2                       | Arbeiten hochladen<br>Praktikumsverwaltung<br>Angemeidere Protongen und belegte veranstaltungen<br>Leistungsübersicht über Pröfungen und Veranstaltungen |   |   |   |      |   |
| I<br>N                  | <b>.eistungen</b><br>/erschaffen Sie sich einen Überblick über Ihre Leistungen, d.h. über abgelegte Prüfungen und über besuchte Veranstaltungen.         |   |   |   |      |   |
| 9                       | Studienservice                                                                                                    |   |   |   |      |   |
| 9                       | Studentische Daten, Gebühren und Bescheinigungen                                                                                                    |   |   |   |      |   |
|                         | Arbeiten hochladen                                                                                                    |   |   |   |      |   |
| ļ                       | Praktikumsverwaltung                                                                                                    |   |   |   |      |   |

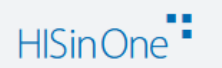

## Auswahl: Veranstaltungen und Semester auswählen Prüfungen, die angezeigt werden sollen Technische 🔍 Menü durchsuchen □ 30 🗗 2 Ø Universität - 🎧 Braunschweig Sie befinden sich im Modus: Customizing / Development O Startseite Mein Studium Studienangebot Organisation Benutzer-Informationen DataDictionary bearbeiten 🛛 🗌 Erweiterte Informationen anzeigen Sie sind hier: Startseite > Mein Studium > Studienplaner mit Modulplan Studienplaner mit Modulplan Chemie (Bachelor) 🖽 Modulplan anzeigen 🗖 Druckansicht Hilfe Veranstaltungen: Prüfungen: Termine Wintersemester 2022 🕑 Alle 🕑 Alle -O Keine O Keine Unterstruktur öffnen oder alles "aufklappen" O Nur geplante O Nur geplante In Prüfungsordnung suchen **1** Alle aufklappen **↑**<u>= Alle zuklappen</u> Struktur der Prüfungsordnung - Alle Studiensemester Aktionen Status ▼ ■82|032|-|-|H|2-Bachelor Chemie PO 2 ✓ 2000 - Bachelor Chemie 180,0 Credits V 3000 - Pflichtbereich - 162,0 Credits 🛊 1498980 ChemBSc-01 - Einführungsmodul - PF Pflichtfach - 5,0 Credits 1498990 ChemBSc-02 - Allgemeine und Anorganische Chemie - PF Pflichtfach - 14,0 Credits 🕨 🛊 1497040 ChemBSc-03 - Mathematische Methoden der Chemie - PF Pflichtfach - 12,0 Credits 1497050 ChemBSc-04 - Physik - PF Pflichtfach - 6,0 Credits

Prüfungsanmeldung möglich

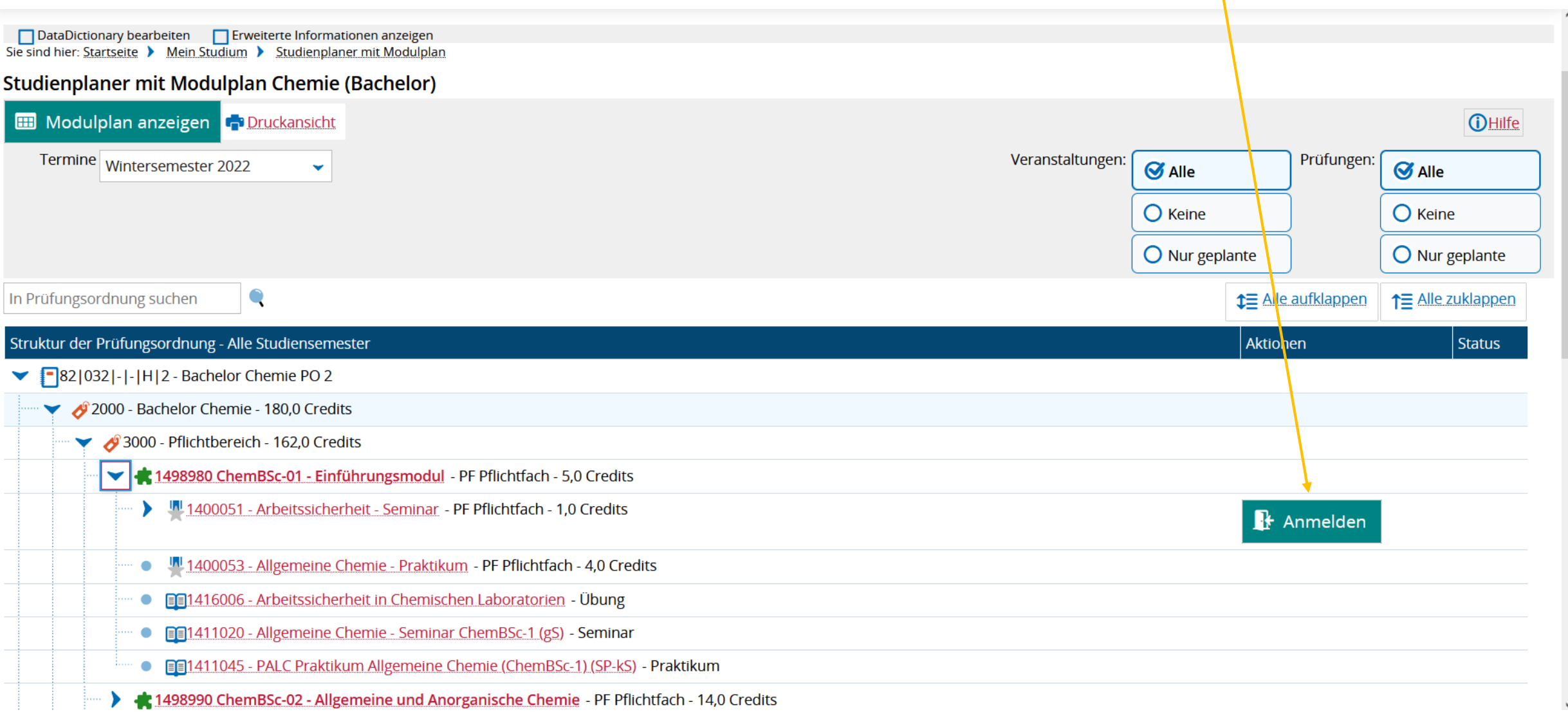

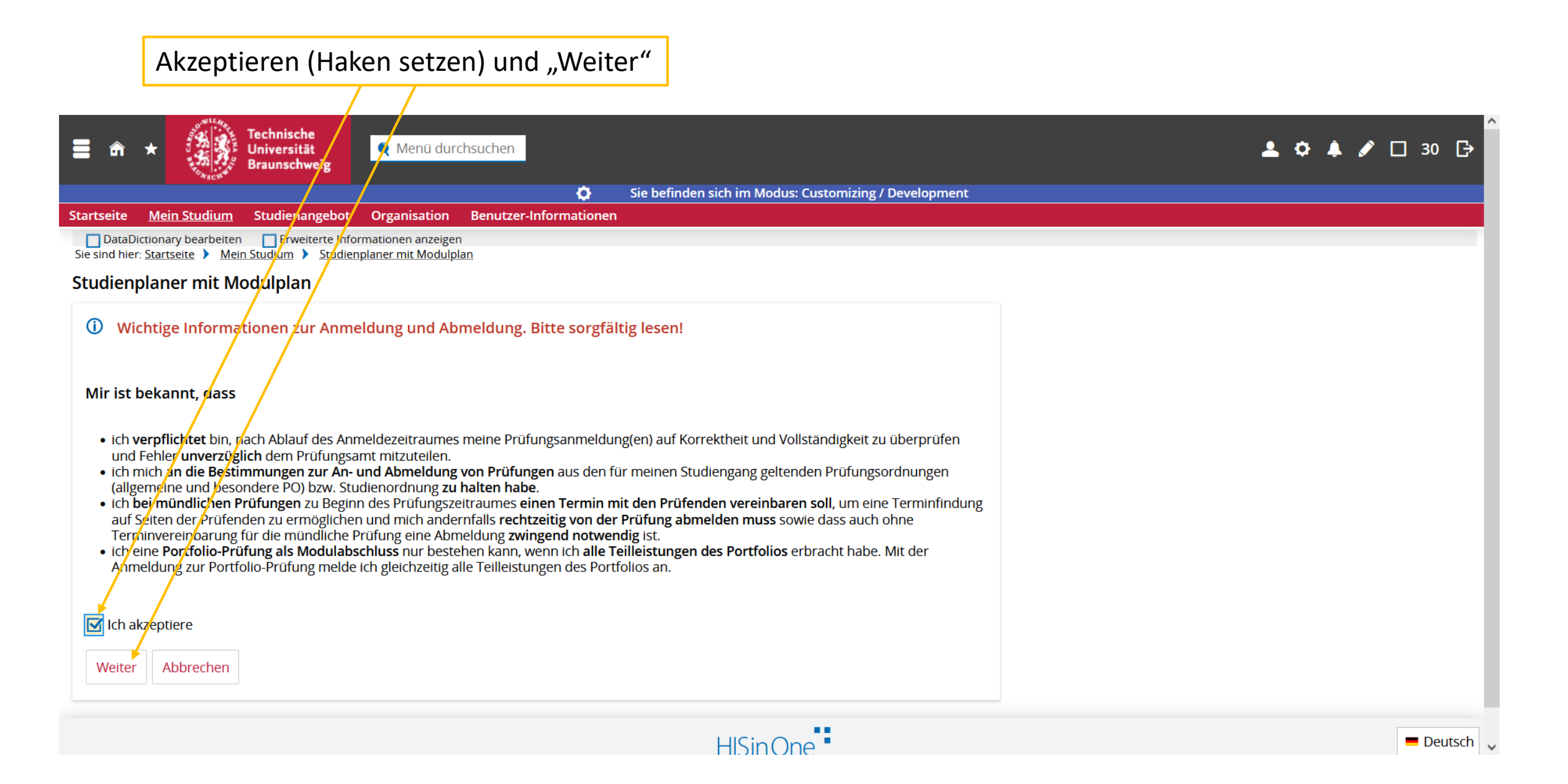

## Prüfungsanmeldung "Anmelden" Keine TAN erforderlich!

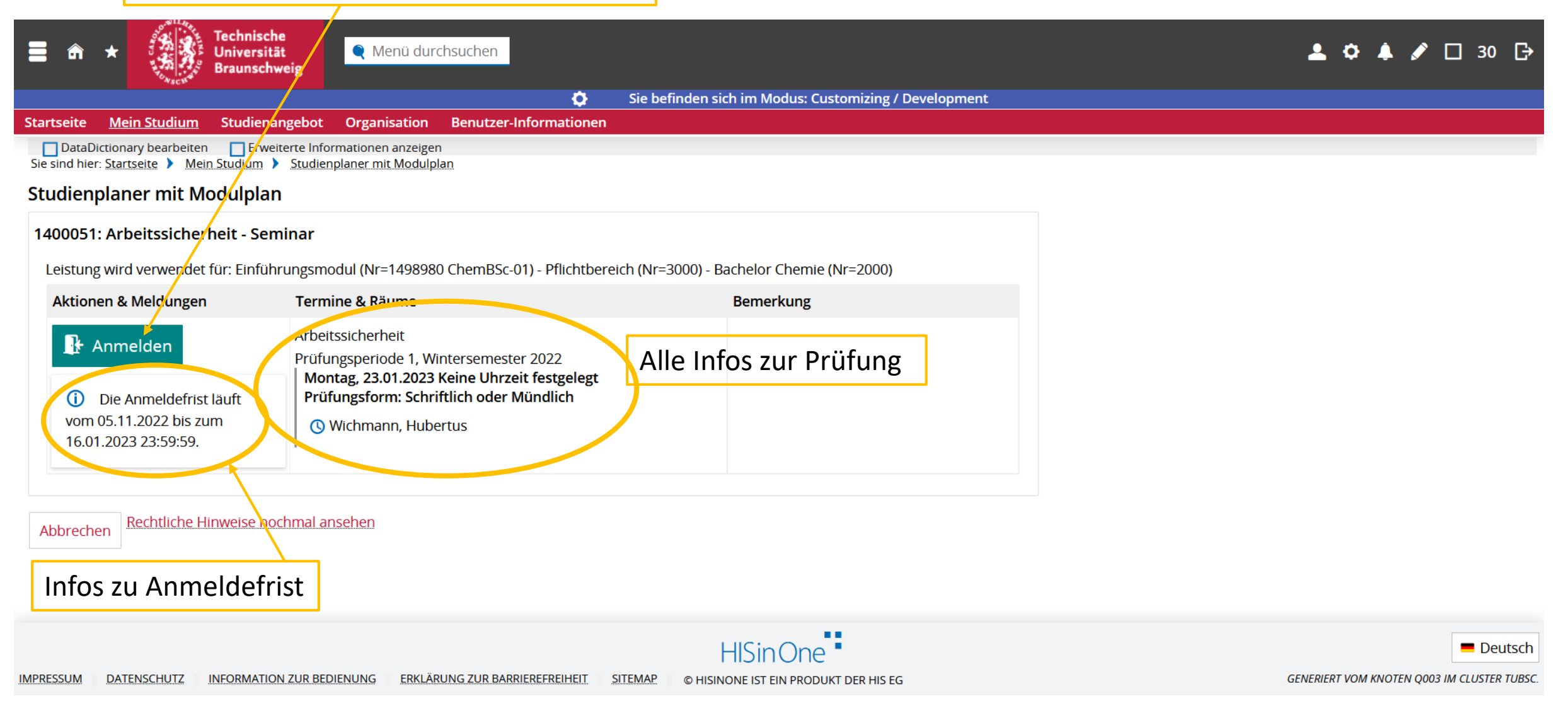

| E m ★ Technische<br>Universität<br>Braunschweig                               | nü durchsuchen                                                                     | 🚨 🗘 🌲 🖋 🗔 30 🕞 |
|-------------------------------------------------------------------------------|------------------------------------------------------------------------------------|----------------|
| Towacts a                                                                     | Sie befinden sich im Modus: Customizing / Development                              |                |
| Startseite <u>Mein Studium</u> Studienangebot Organi                          | sation Benutzer-Informationen                                                      |                |
| DataDictionary bearbeiten Erweiterte Informationen                            | anzeigen                                                                           |                |
| Ste sind nier: <u>Startseite</u> Mein <u>Studium</u> <u>Studienplaner mit</u> |                                                                                    |                |
| Studienplaner mit Modulplan                                                   | ✓ Bestätigung X                                                                    |                |
| Zur Übersicht                                                                 |                                                                                    |                |
| 1400051: Arbeitssicherheit - Seminar                                          | Änderung gespeichert.     Schließen [ESC]                                          |                |
| Leistung wird verwendet für: Einführungsmodul (I                              | Ir=1498980 ChemBSc-01) - Pflichtbereich (Nr=3000) - Bachelor Chemie (Nr=2000)      |                |
| Status                                                                        | Termine & Räume Bemerkung                                                          |                |
|                                                                               | Arbeitssicherheit                                                                  |                |
| ✓ zugelassen                                                                  | Prüfungsperiode 1, Wintersemester 2022 Montag. 23.01.2023 Keine Uhrzeit festgelegt |                |
|                                                                               | Prüfungsform: Schriftlich oder Mündlich                                            |                |
| Die Anmelderrist läuft vom 05.11.2022 bis<br>zum 16.01.2023 23:59:59.         | 🕓 Wichmann, Hubertus                                                               |                |
|                                                                               |                                                                                    |                |
|                                                                               |                                                                                    |                |
| Zur Übersicht                                                                 |                                                                                    |                |
|                                                                               |                                                                                    |                |
| Zugelassen bedeutet "ang                                                      | ;emeldet"                                                                          |                |

| Prüfung abmelden                                                                                                    |    |                  |             |                                                          |                                   |
|----------------------------------------------------------------------------------------------------|----|------------------|-------------|----------------------------------------------------------|-----------------------------------|
|                                                                                                    |    |                  |             |                                                          |                                   |
| III Modulplan anzeigen                                                                                                    |    |                  |             | Destation                                                | (i) Hilfe                         |
| Vintersemester 2022                                                                                                    |    | veranstaltungen: | S Alle      | Prufunger                                                | n: 🞯 Alle                         |
|                                                                                                    |    |                  | O Keine     |                                                          | O Keine                           |
|                                                                                                    |    |                  | O Nur gepla | ante                                                     | O Nur geplante                    |
| Prüfungsordnung suchen                                                                                                    |    |                  |             | <b>‡</b> ≣ Alle aufklapper                               | ↑ <b>T</b> Alle zuklappen         |
| uktur der Prüfungsordnung - Alle Studiensemester                                                                                                    |    | Aktionen         |             | Status                                                   |                                   |
| 82 032 - - H 2 - Bachelor Chemie PO 2                                                                                                    |    |                  |             |                                                          |                                   |
| 🔷 💙 🤣 2000 - Bachelor Chemie - 180,0 Credits                                                                                                    |    | $\mathbf{n}$     |             | lhr aktueller Status: Ak<br>Semester der Leistung        | oschnitt begonnen<br>g: WiSe 2022 |
| V 🔗 3000 - Pflichtbereich - 162,0 Credits                                                                                                    |    |                  |             | lhr aktueller Status: Ak<br>Semester der Leistung        | oschnitt begonnen<br>:: WiSe 2022 |
| 🖤 💙 🛊 <u>1498980 ChemBSc-01 - Einführungsmodul</u> - PF Pflichtfach - 5,0 Credits                                                                                                    |    |                  |             | Ihr aktueller Status: Ak<br>Semester der Leistung        | schnitt begonnen<br>: WiSe 2022   |
| PF Pflichtfach - 1,0 Credits                                                                                                    |    | 🕒 Abr            | nelden      | Ihr aktueller Status: <b>zu</b><br>Semester der Leistung | gelassen<br>:: WiSe 2022          |
| •                                                                                                    |    |                  |             |                                                          |                                   |
| • • • • • • • • • • • • • • • • • • •                                                                                                    |    |                  |             |                                                          |                                   |
| • • • • • • • • • • • • • • • • • • •                                                                                                    |    |                  |             |                                                          |                                   |
| Emiliar Strategy Strategy S |    |                  |             |                                                          |                                   |
| 🔹 🕨 🛊 1498990 ChemBSc-02 - Allgemeine und Anorganische Chemie - PF Pflichtfach - 14,0 Credits                                                                                                    | S  |                  |             |                                                          |                                   |
| 🕨 🕨 🛊 1497040 ChemBSc-03 - Mathematische Methoden der Chemie - PF Pflichtfach - 12,0 Credit                                                                                                    | ts |                  |             |                                                          |                                   |
| ▶ == 1/107050 ChemRSc.04 - Physik DE Dflichtfach 6.0 Credite                                                                                                    |    |                  |             |                                                          |                                   |

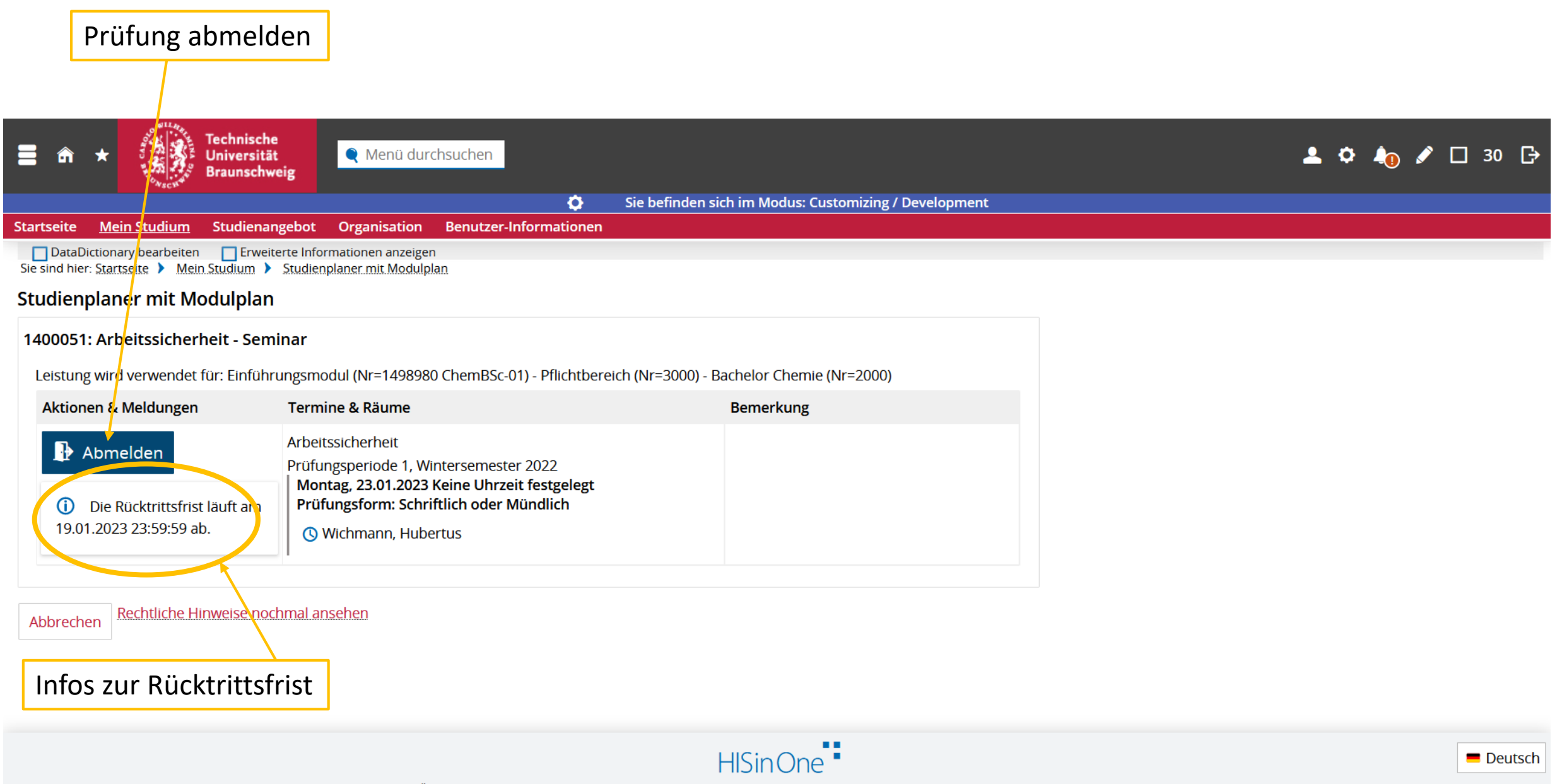

GENERIERT VOM KNOTEN Q003 IM CLUSTER TUBSC.

| Prüfung abgemeldet                                         |                                                         |                                |                                             |
|------------------------------------------------------------|---------------------------------------------------------|--------------------------------|---------------------------------------------|
|                                                            |                                                         |                                |                                             |
| ☐ ☆ ★ Technische<br>Universität<br>Braunschweig            | lenü durchsuchen                                        |                                | 💄 🌣 🦣 🖋 🗆 30 🕞                              |
|                                                            | Sie befinden sich im Moo                                | dus: Customizing / Development |                                             |
| Startseite <u>Mein Studium</u> Studienangebot Organ        | isation Benützer-Informationen                          |                                |                                             |
| Sie sind hier: Startseite > Mein Studium > Studienplaner m | n anzeigen<br>nit Modulplan                             |                                |                                             |
| Studienplaner mit Modulplan                                |                                                         |                                |                                             |
| Zur Übersicht                                              |                                                         |                                |                                             |
|                                                            |                                                         |                                |                                             |
| 1400051: A <mark>r</mark> beitssicherheit - Seminar        |                                                         |                                | -                                           |
|                                                            |                                                         |                                |                                             |
| +                                                          |                                                         |                                |                                             |
| Status                                                     | Termine & Räume                                         | Bemerkung                      |                                             |
|                                                            | Arbeitssicherheit                                       |                                |                                             |
| Nicht angemeldet                                           | Prüfungsperiode 1, Wintersemester 2022                  |                                |                                             |
|                                                            | Prüfungsform: Schriftlich oder Mündlich                 |                                |                                             |
| i Die Rücktrittsfrist läuft am 19.01.2023                  | S Wichmann, Hubertus                                    |                                |                                             |
| 23:59:59 ab.                                               |                                                         |                                |                                             |
|                                                            |                                                         |                                |                                             |
|                                                            |                                                         |                                |                                             |
| Zur Übersicht                                              |                                                         |                                |                                             |
|                                                            |                                                         |                                |                                             |
|                                                            | HISin                                                   | One •                          | Deutsch                                     |
| IMPRESSUM DATENSCHUTZ INFORMATION ZUR BEDIENUNG            | ERKLÄRUNG ZUR BARRIEREFREIHEIT SITEMAP © HISINONE IST E | IN PRODUKT DER HIS EG          | GENERIERT VOM KNOTEN Q003 IM CLUSTER TUBSC. |